### Exercice - Accès internet - 3

### Table des matières

| 1. L'URL (rappel)                                    | 1    |
|------------------------------------------------------|------|
| 2. Google                                            | 2    |
| 3. Mans (Cartes)                                     | 3    |
| 3.1. Choix d'une ville                               | .4   |
| 3.2 Itinéraire                                       | 4    |
| 3.3. Vue satellite                                   | .5   |
| 3.4 Outil de la vue satellite                        | 6    |
| 4 Maps – Streetview (ballade sur les routes)         | .0 6 |
| 4. <u>Waps</u> – Streetview (ballade sur les routes) | 0    |

# 1. L'URL (rappel)

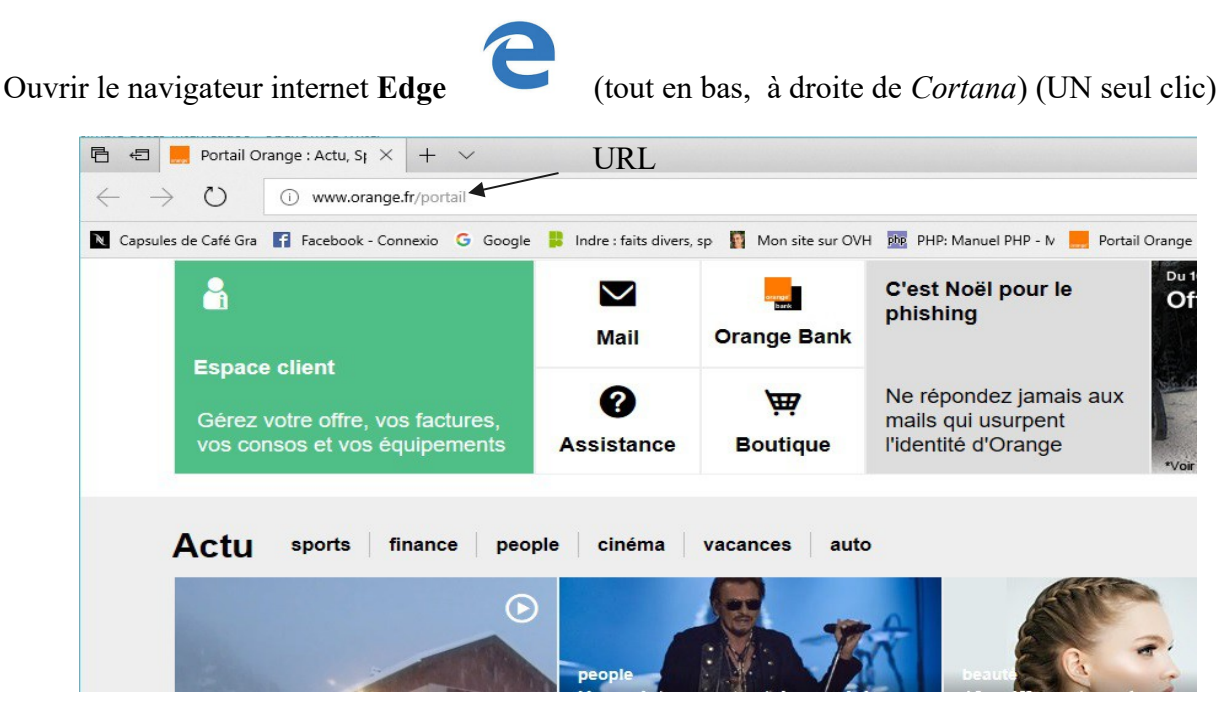

Ici le navigateur a ouvert le site Orange.fr, car il a été défini par défaut.

#### URL = adresse de site

L'URL est l'adresse du site que l'on visite : <u>http://www.orange.fr</u> Quand on clique dans l'URL, le texte est sur fond bleu :

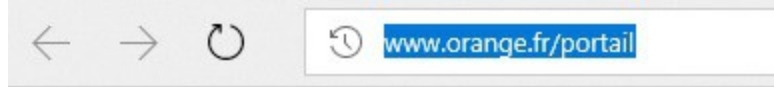

Tout ce qui sera écrit à partir du clavier remplacera le contenu de l'URL.

# 2. Google

Essayer de taper « goo » ...dans l'URL .

On obtient ceci :

Tout

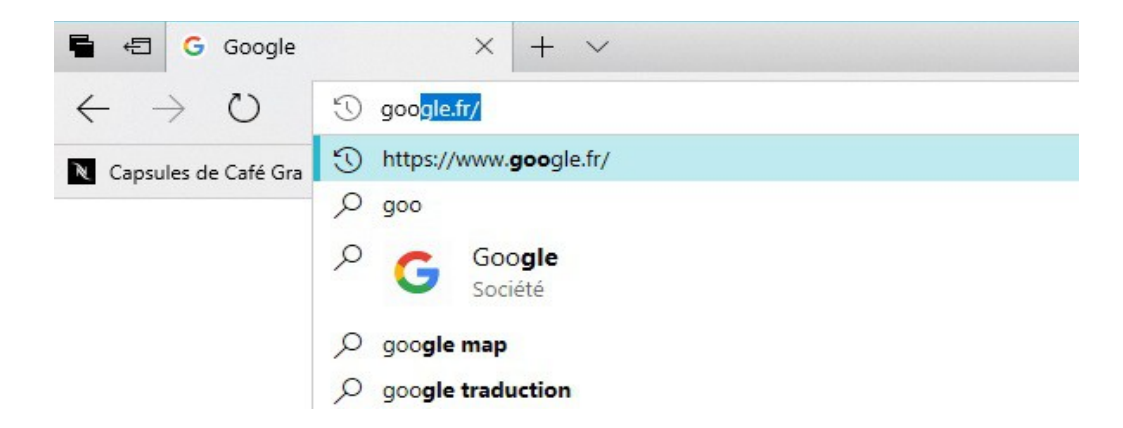

L'URL se remplit automatiquement à partir des sites que l'on a déjà visité, ou des sites qui existent. Cliquer dans la liste sur : <u>https://www.google.fr</u> On a la page d'accueil de Google :

|               | Goo              | ogle              |   |           |
|---------------|------------------|-------------------|---|-----------|
|               | Recherche Google | J'ai de la chance |   |           |
| aut à droite. | on a ceci :      |                   |   |           |
|               |                  | Gmail Image       | s | Connexion |

(jpierre-porziemsky.fr) Atelier informatique - 2018 - Exercice - Accès Internet 3 page 2 / 7

On va cliquer sur le rectangle avec des petits points, on va avoir toutes les applications Google :

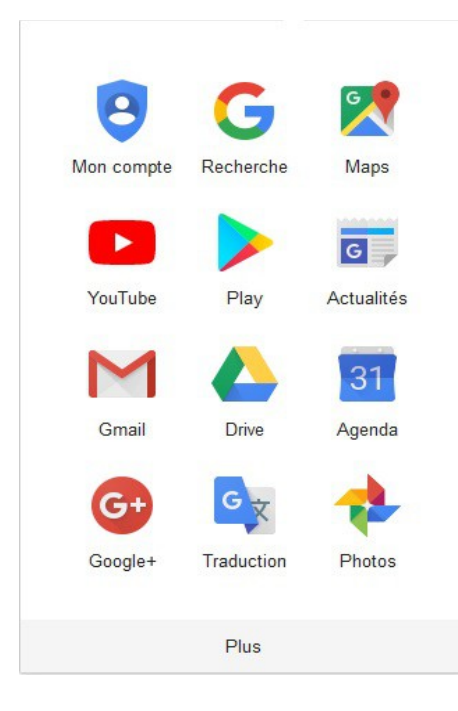

On a une liste de toutes les applications Google.

On va choisir Maps

# 3. Maps (Cartes)

On obtient une carte, soit de France, soit du centre de la France

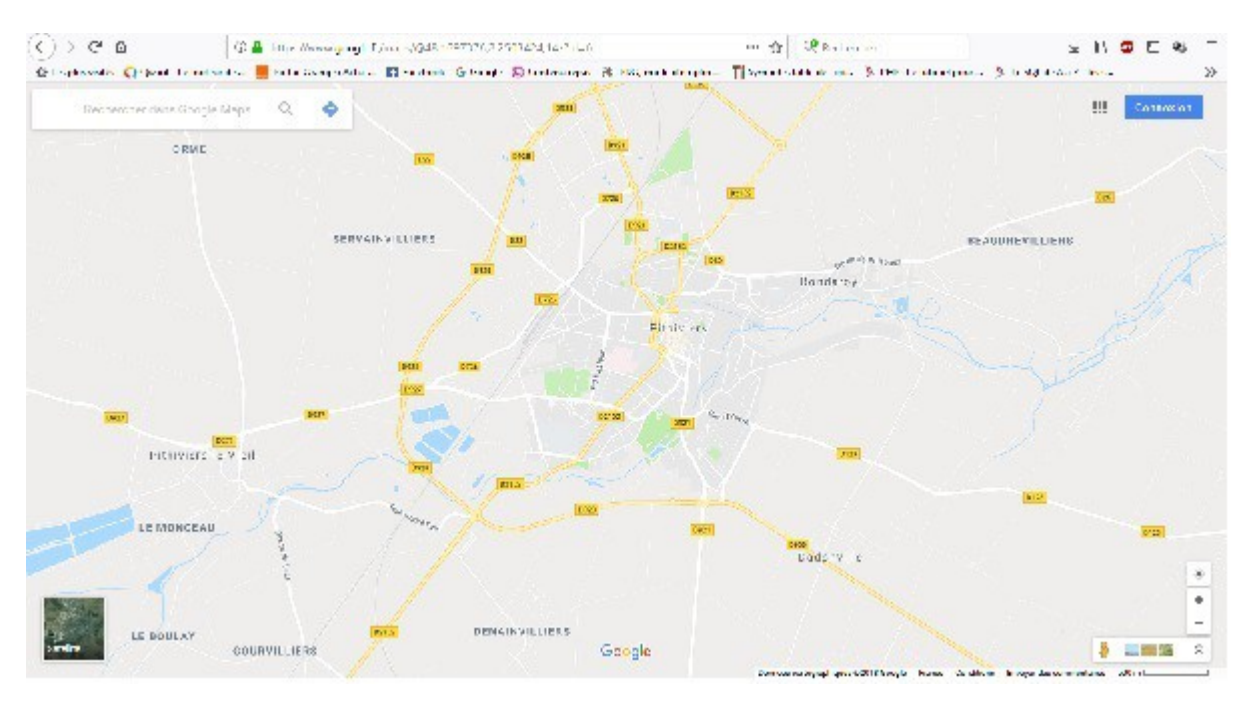

(jpierre-porziemsky.fr) Atelier informatique – 2018 – Exercice - Accès Internet 3 page 3 / 7

### 3.1.Choix d'une ville

En haut à gauche on a une fenêtre de recherche de lieu. On va entrer Le Blanc.

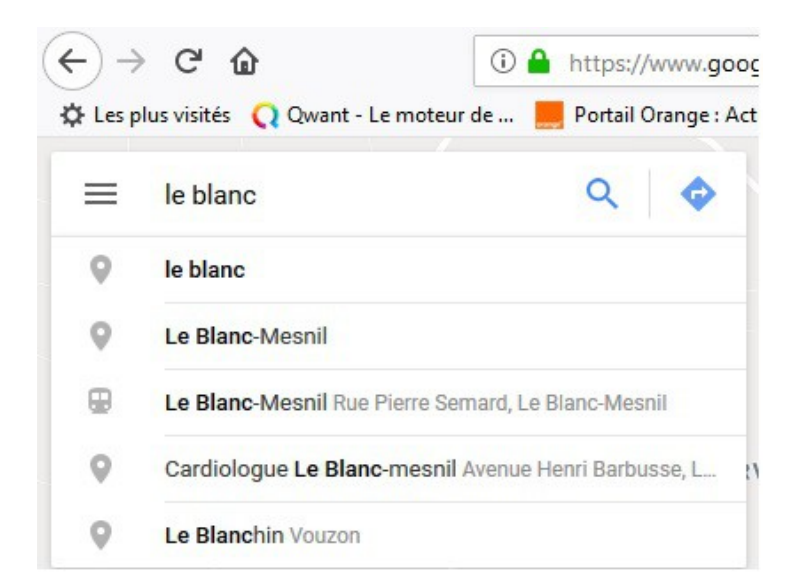

Plusieurs villes sont proposées. On va cliquer sur : le blanc .

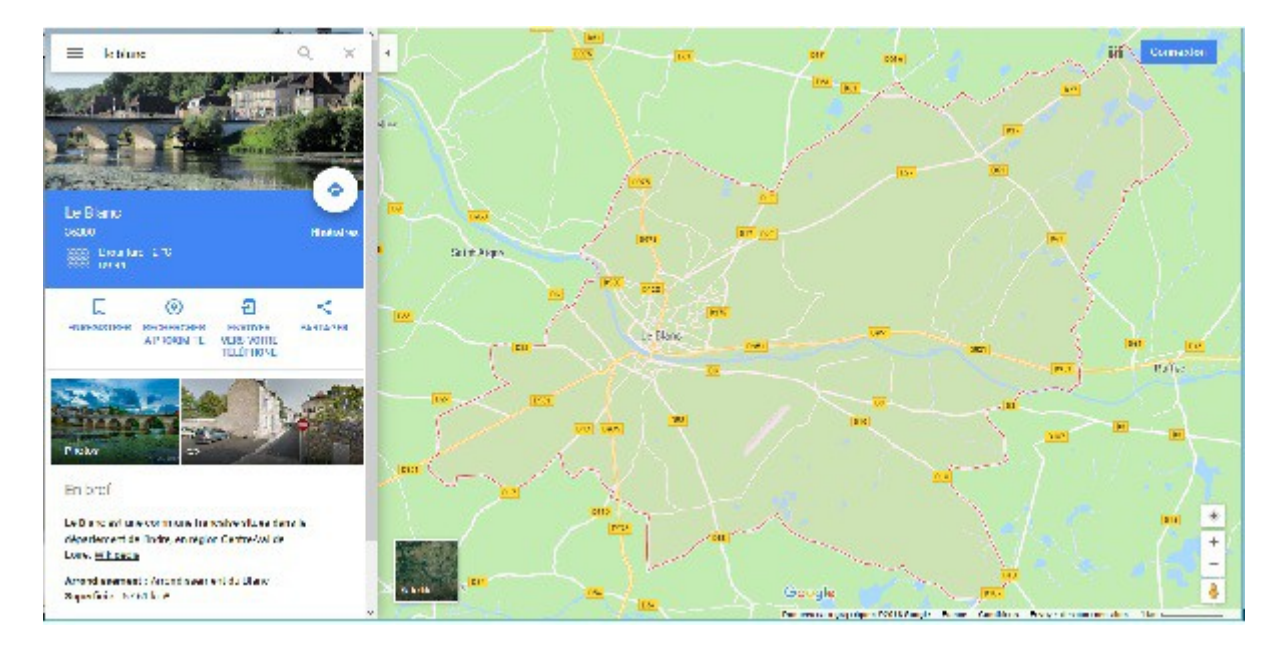

Au centre on a le plan de la ville du Blanc. A gauche une colonne avec une photo du Blanc, en dessous un petit menu pour enregistrer, rechercher, partager ....

Pour zoomer on peut utiliser la roulette de la souris, ou les symboles + ou - qui sont à droite et en bas de la carte.

### 3.2.Itinéraire

On peut aussi calculer un itinéraire en cliquant sur le symbole

(jpierre-porziemsky.fr) Atelier informatique - 2018 - Exercice - Accès Internet 3 page 4 / 7

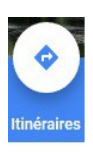

On choisit la ville de départ, avec une adresse, et la ville d'arrivée, avec aussi une adresse. Maps va calculer les chemins possibles soit en voiture, en train ou à pied.

Par exemple : Le Blanc vers Poitiers :

Voilà la carte

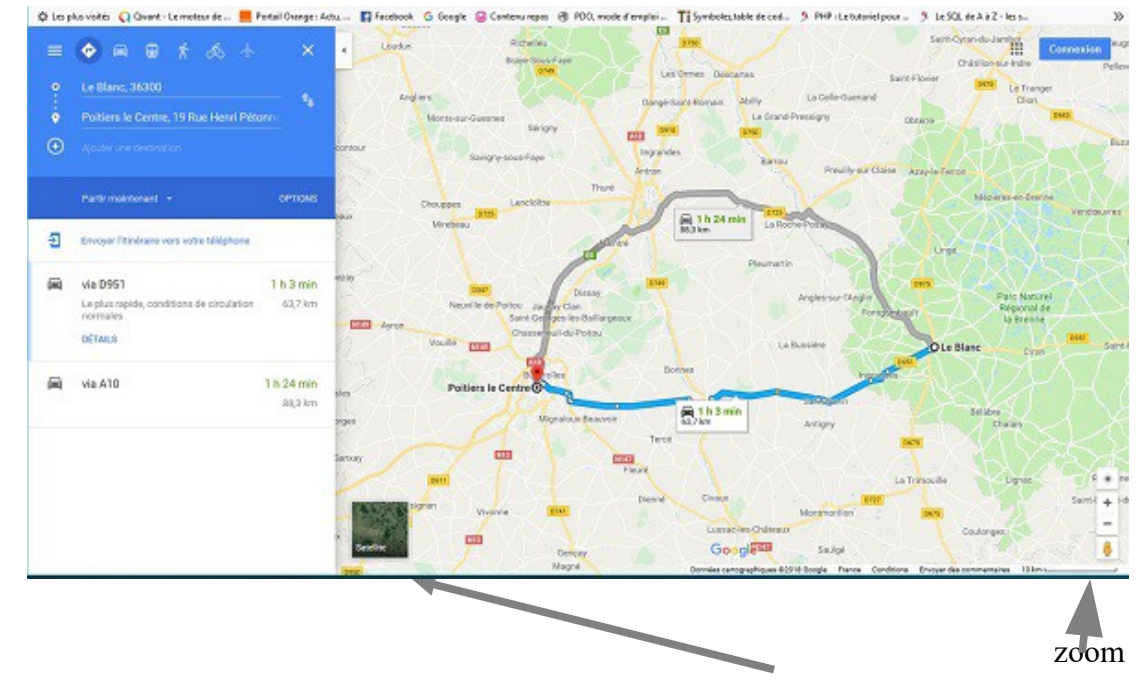

En bas à gauche de la carte, un petit carré permet de voir une vue satellite.

### 3.3.Vue satellite

Si on clique sur le rectangle en bas à gauche de la carte, qui montre la vue satellite, on a ceci :

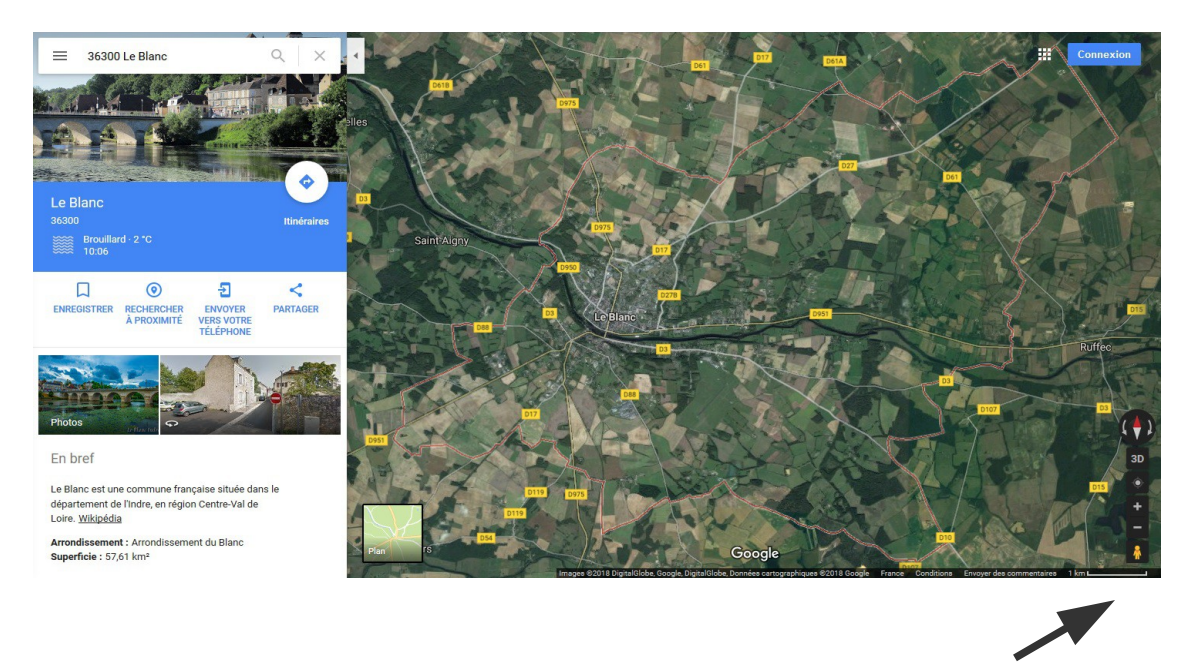

Outil d'agrandissement

### 3.4.Outil de la vue satellite

On peut agrandir la vue satellite (et aussi la vue avec la carte) en utilisant l'outil à droite de la vue. De plus cet outil permet de se balader dans certaines rues.

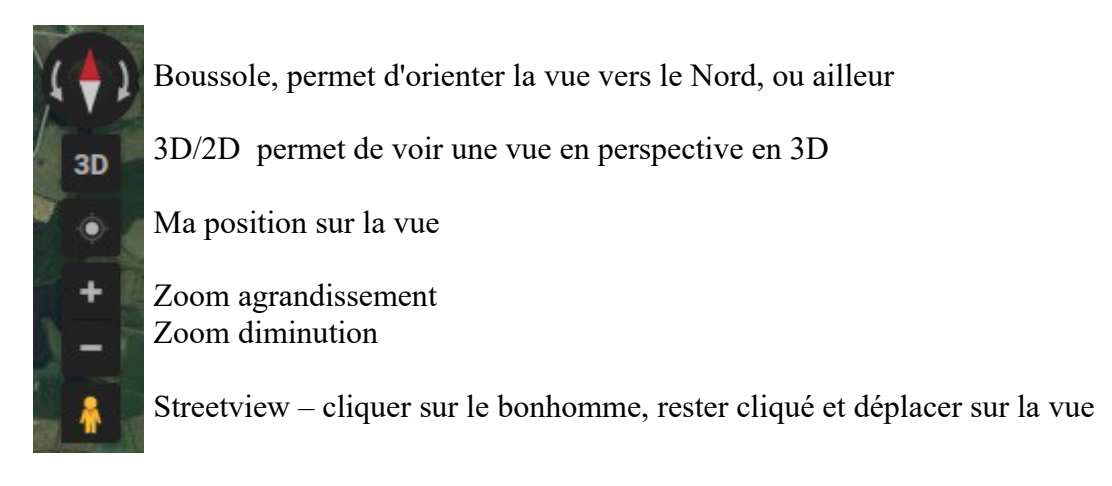

# 4. Maps – Streetview (ballade sur les routes)

Que ce soit sur l vue satellite ou sur la carte, lorsque l'on déplace le petit bonhomme jaune en bas se l'outil d'agrandissement, les routes que l'on peut voir en streetview sont en bleu

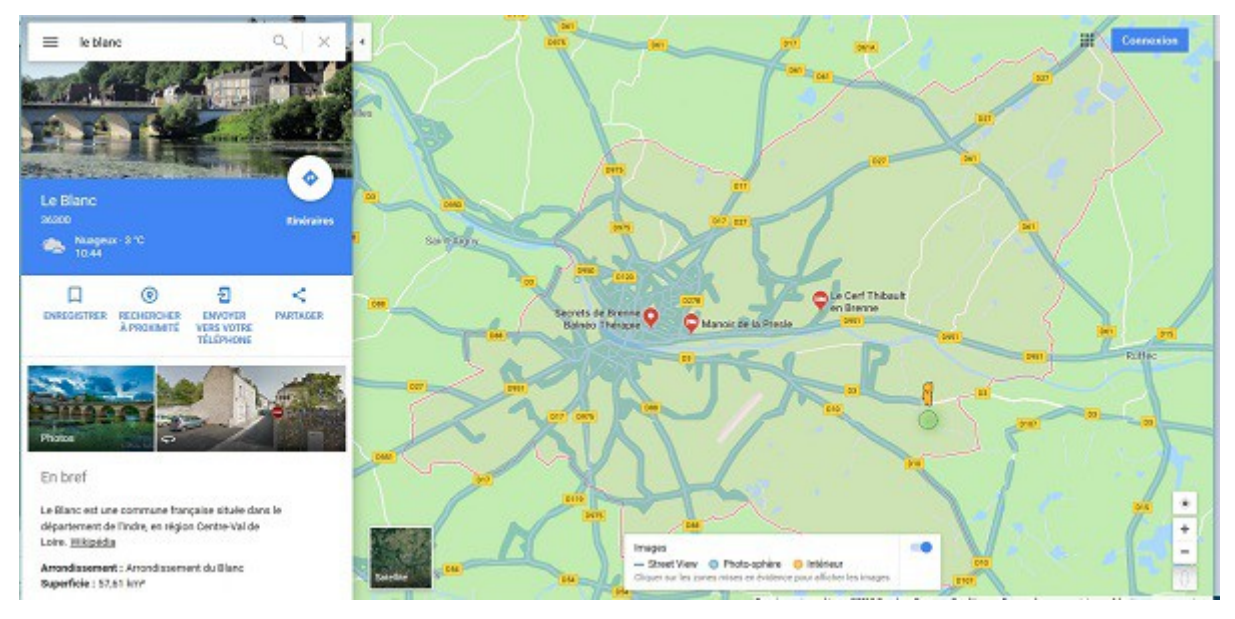

Il suffit de placer le bonhomme sur la route que l'on désire, un petit rond vert se place sous le bonhomme et montre en petit la photo de la route.

Remarque : on peut aussi avoir le streetview en zoomant au maximum sur la vue. On revient à la vue satellite en dézoomant.

Le zoom est limité à la précision des prises de vue de GoogleMaps, qui est différente suivant les endroit.

On peut aussi avoir le streetview en entrant une adresse dans la fenêtre de recherche. Exemple : 10 rue Gambetta, le blanc 36300

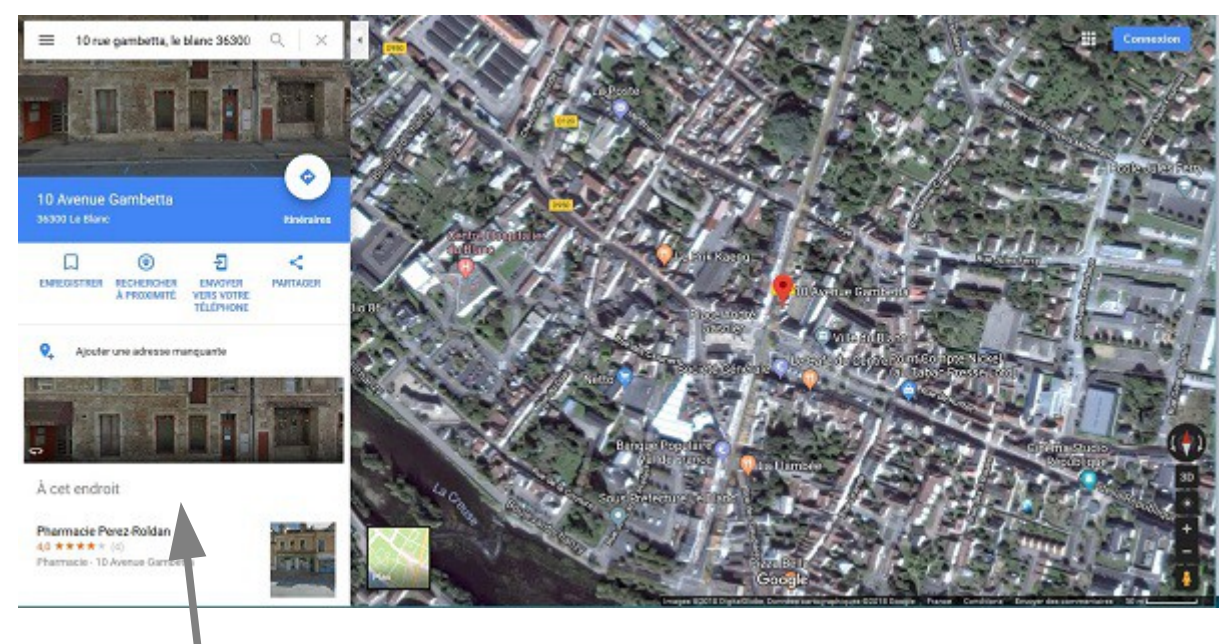

En cliquant sur la photo au milieu à gauche, on va directement dans la rue

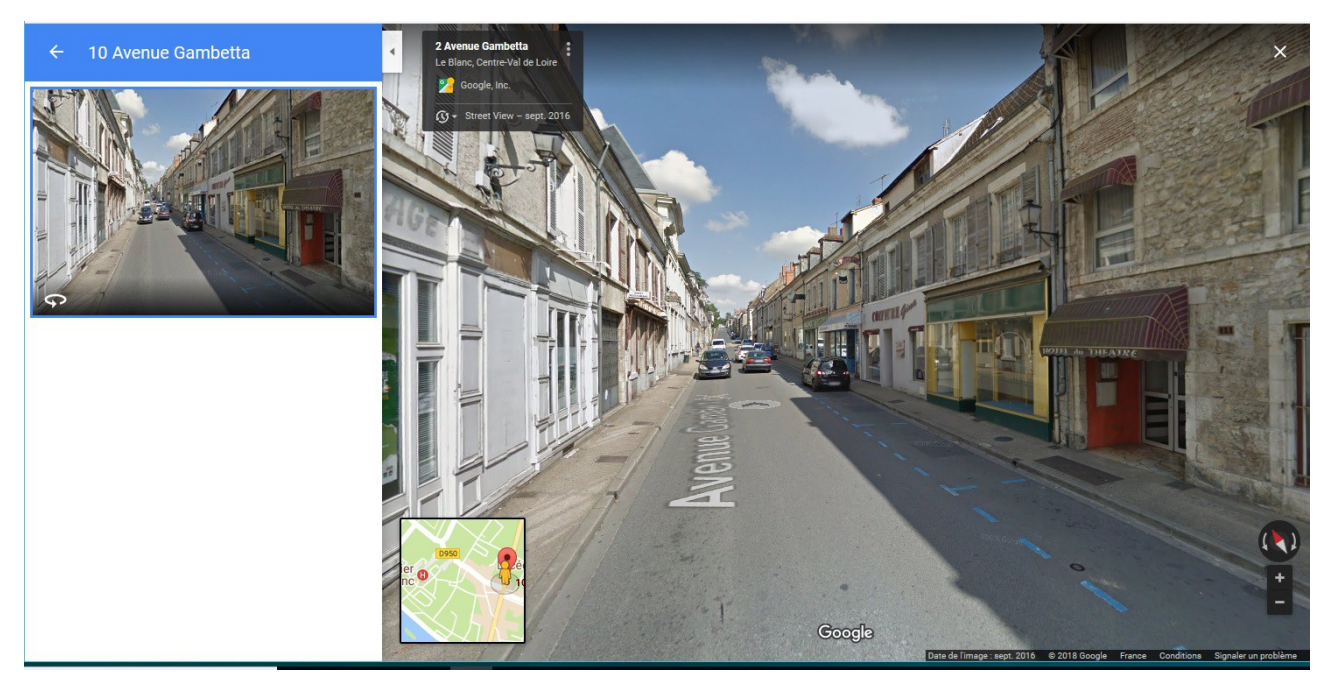

Voilà la vue

Cliquer sur la flèche pour de déplacer. Maintenir cliqué et déplacer la souris pour pivoter dans la rue.